## Transcripción: Video Domiciliar tu pago es muy fácil

- Automatizar pago de factura
- Domiciliación
- 1 Entra a tu App Movistar
- 2 Inicia sesión
- 3 Ve al menú principal
- 4 Entra a configuración
- 5 En Formas de Pago, ve a Tarjeta y selecciona Agregar
- 6 Presiona Agregar tarjeta
- 7 Ingresa los datos de la tarjeta
- 8 Una vez guardada la tarjeta, da clic en Domiciliar Tarjeta
- 9 Firma el contrato e ingresa tu correo electrónico
- ¡Listo!
- Consulta detalles en movistar.com.mx/pago